① 「過去2か月」の放火発生状況と「連続放火」の速報の場所を地図上に表示(シンボルで色分け) (※)は発生街区の中心を示しています。)

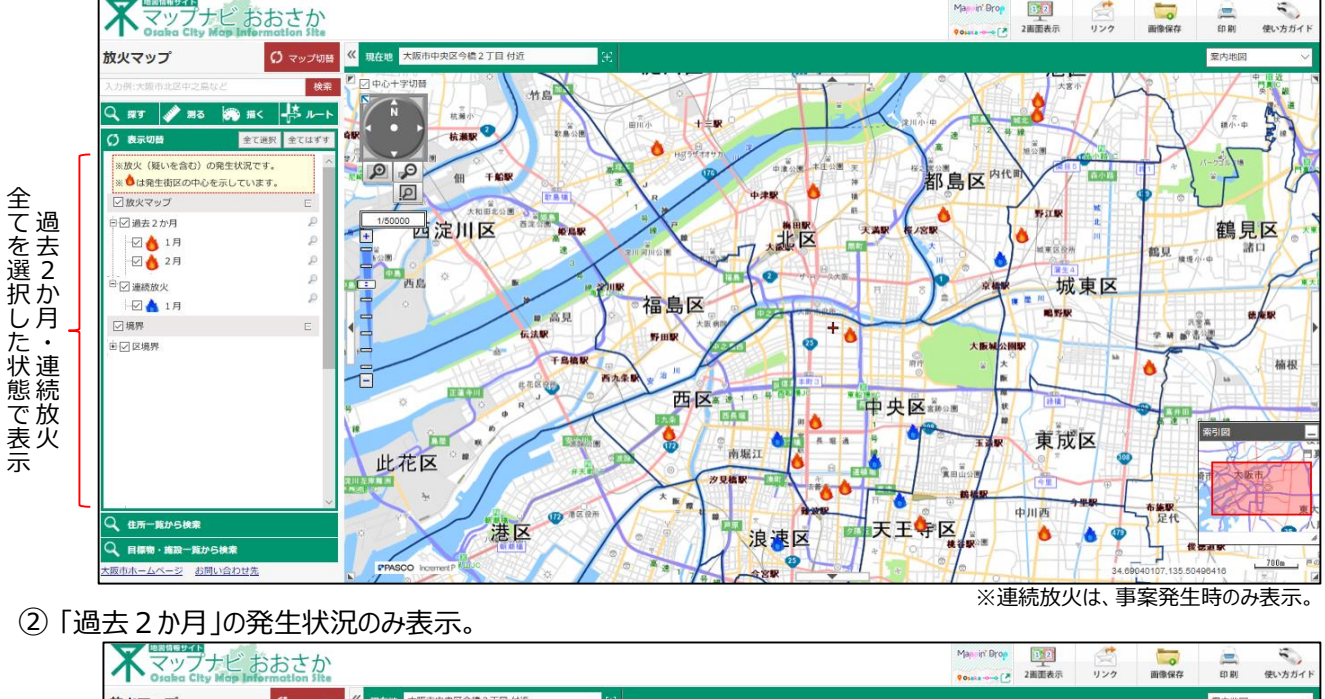

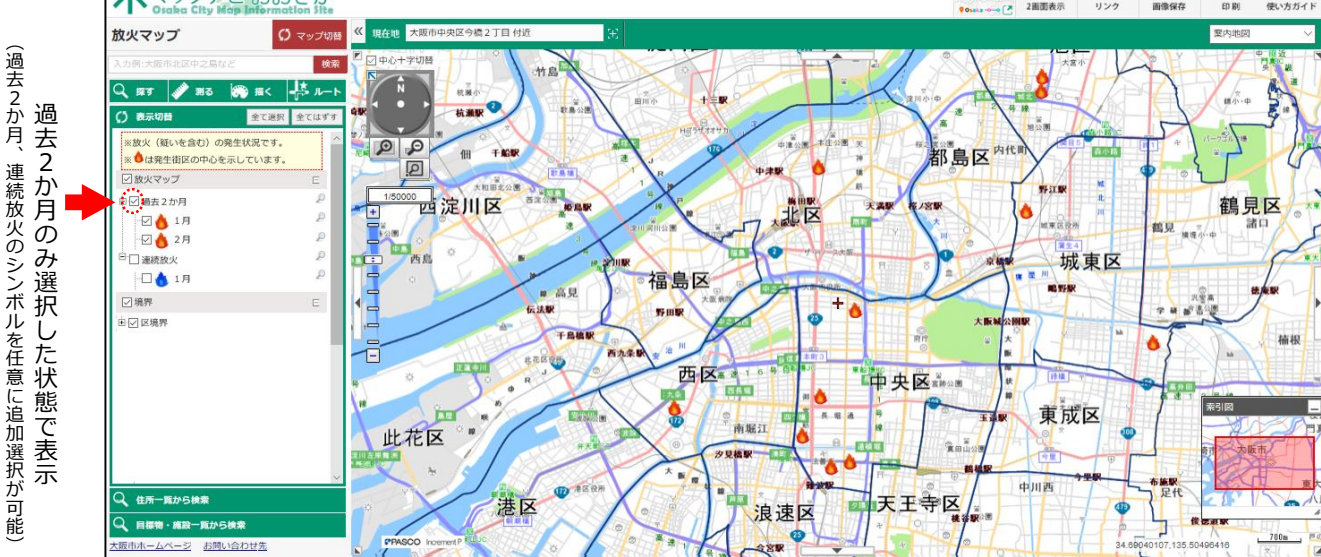

## ③「過去2か月」の放火のうち、「1月」の発生状況のみ表示

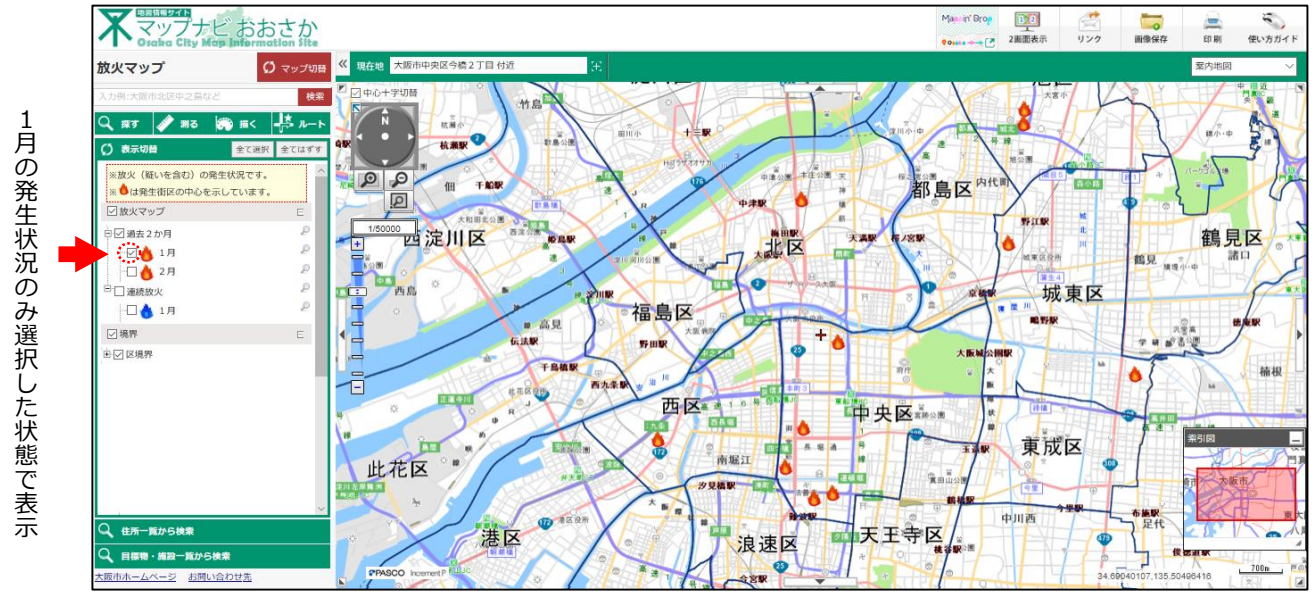

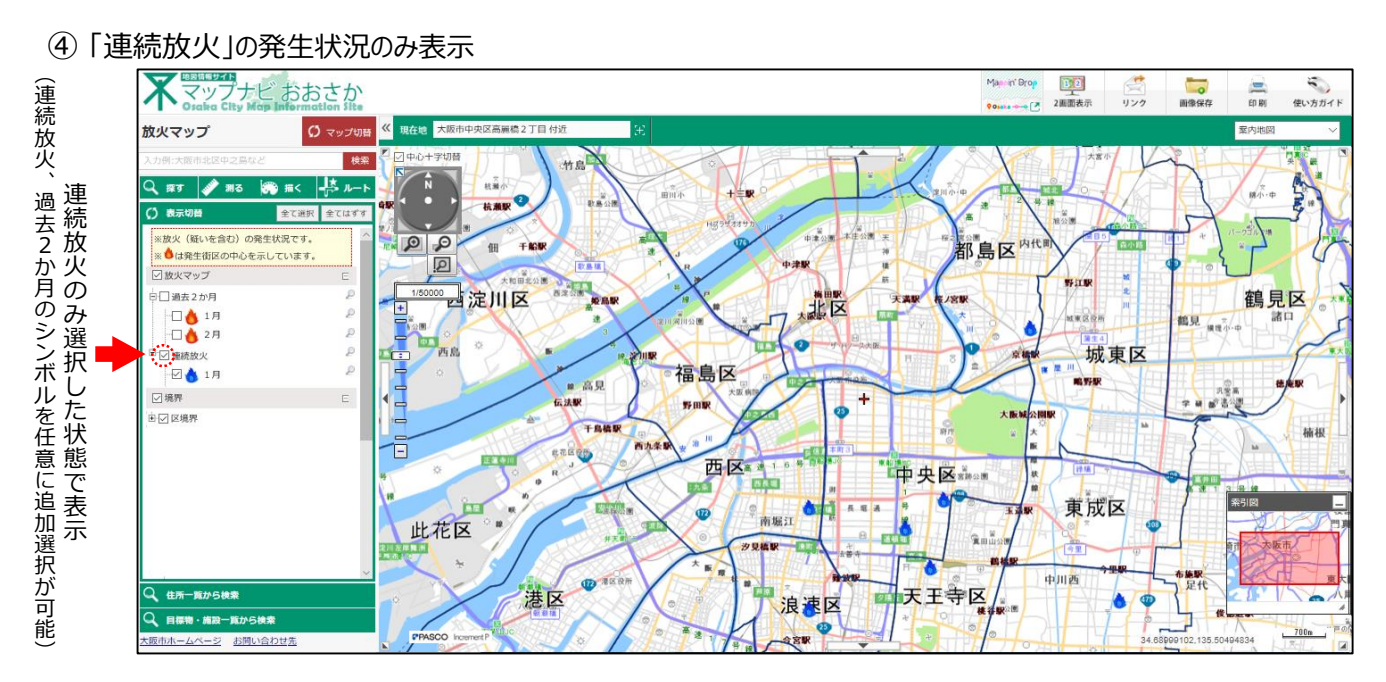

⑤ 放火発生場所の詳細情報を選択した状態( 💧 マークをクリック)

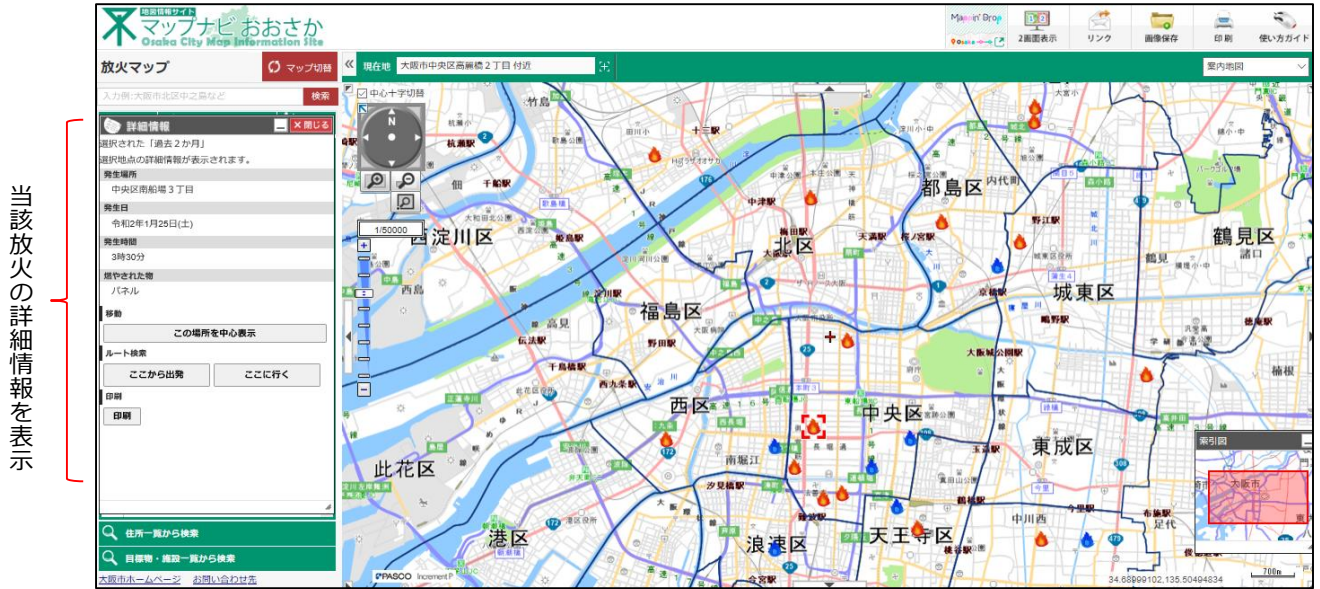

## モバイル端末(スマートフォン等)でも上記と同内容が表示される。

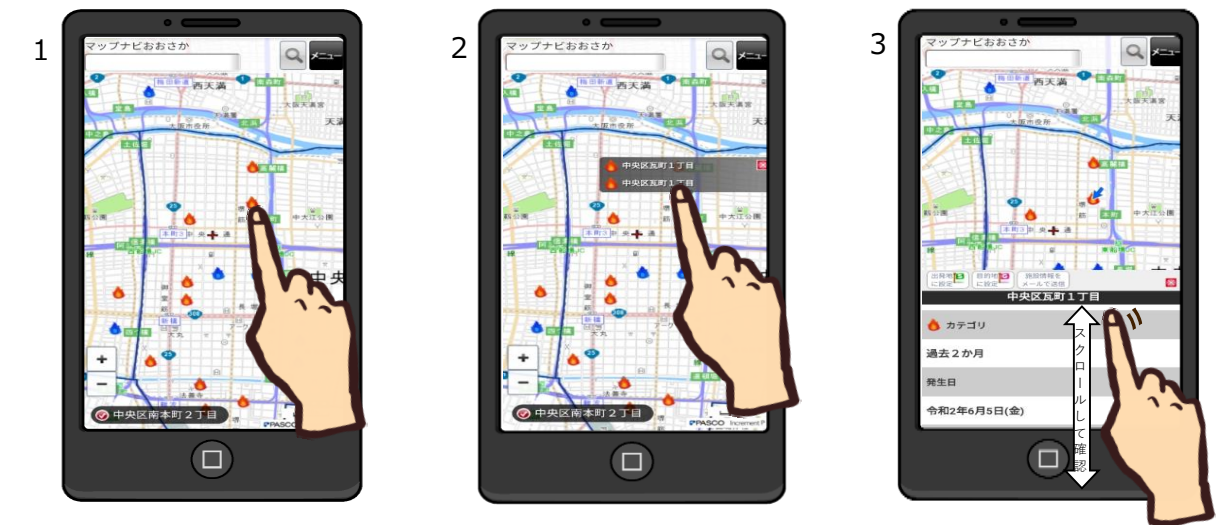

- 発生街区のもマークをクリック(タップ)する。 操作方法 1
  - 2 発生街区に2件の放火が発生していることが分かる。概要を確認したい項目をクリック(タップ)する。
  - 3 当該項目の概要が表示される。